FSA Content Copywriter: Steve Cimino SME: Date: 12/10/21 Release: 5.6 Page 1

# COPYDOC

# 4.6.1.2.1 Public Service Loan Forgiveness Reconsideration Borrower Information | Federal Student Aid

| PAGE TITLE (browser<br>tab/breadcrumbs)  | Public Service Loan Forgiveness Reconsideration Borrower<br>Information                                                                             |
|------------------------------------------|----------------------------------------------------------------------------------------------------|
| URL                                      | /pslf/reconsideration/borrower-information                                                                                                    |
| Vanity URL (if any)                      | N/A                                                                                                    |
| ORIGIN                                   | N/A                                                                                                    |
| LOCATION                                 | Follows 4.6.1.2 Public Service Loan Forgiveness Reconsideration<br>Leads to 4.6.1.2.2 Public Service Loan Forgiveness Reconsideration<br>Request    |
| INVISION LINK                            | https://federalstudentaid.invisionapp.com/console/share/<br>5338ARS7CZ/869884732                                                                    |
| PAGE GOAL                                | Offer borrowers an overview of their information before requesting reconsideration for PSLF                                                         |
| TARGET (Persona)                         | Student borrower                                                                                                    |
| KEYWORDS/PHRASES                         | Public Service Loan Forgiveness reconsideration, PSLF reconsideration                                                                               |
| META DESCRIPTION (155<br>characters max) | Borrowers who want to request reconsideration for Public Service<br>Loan Forgiveness (PSLF) can first review their borrower information<br>on file. |

FSA Content Copywriter: Steve Cimino SME: Date: 12/10/21 Release: 5.6 Page 2

# CONTENT

#### HEADER

| H1                                                    |                                                 |
|-------------------------------------------------------|-------------------------------------------------|
| <b>Request Reconsideration for Public Service</b>     |                                                 |
| Loan Forgiveness (PSLF)                               |                                                 |
|                                                       |                                                 |
| STEPPER                                               |                                                 |
| 1 Borrower Information > 2 Reconsideration<br>Details | Borrower Information should be highlighted blue |

## **REVIEW BORROWER INFORMATION CARD/SECTION**

| H2                                          |                                                                                       |
|---------------------------------------------|---------------------------------------------------------------------------------------|
| Review Your Information                     |                                                                                       |
|                                             |                                                                                       |
| Let's start by reviewing the information we |                                                                                       |
| have on file for you.                       |                                                                                       |
|                                             |                                                                                       |
| CARD                                        | [the below should mirror display of step 1 of the<br>Apply for Borrower Defense flow] |
| H3                                          |                                                                                       |
| Personal Information                        |                                                                                       |
|                                             |                                                                                       |
| NAME                                        |                                                                                       |
| [name]                                      |                                                                                       |
|                                             |                                                                                       |
| DATE OF BIRTH                               |                                                                                       |
| [date of birth]                             |                                                                                       |
|                                             |                                                                                       |
| SOCIAL SECURITY NUMBER                      |                                                                                       |
| ***-**-[last 4 digits]                      |                                                                                       |
|                                             |                                                                                       |
| НЗ                                          |                                                                                       |
| Contact Information                         |                                                                                       |
|                                             |                                                                                       |
| EMAIL                                       |                                                                                       |
| [email]                                     |                                                                                       |

FSA Content Copywriter: Steve Cimino SME: Date: 12/10/21 Release: 5.6 Page 3

| MOBILE PHONE                           |                                                    |
|----------------------------------------|----------------------------------------------------|
| [phone number]                         |                                                    |
|                                        |                                                    |
| ADDRESS                                |                                                    |
| [address]                              |                                                    |
|                                        |                                                    |
| ALTERNATE PHONE                        |                                                    |
| [alternate phone number]               |                                                    |
|                                        |                                                    |
| To update this information, go to your | 0.13 Account Information                           |
| Account Settings.                      | /settings/edit-information/account-information     |
|                                        |                                                    |
| BUTTONS                                |                                                    |
| Exit                                   | Returns to 4.6.1.2 Public Service Loan Forgiveness |
|                                        | Reconsideration                                    |
| Continue                               | Goes to 4.6.1.2.2 Public Service Loan Forgiveness  |
|                                        | Reconsideration Request                            |

## **OUTAGES CARD/SECTION**

| FEATURE BOX             | Displays instead <b>REVIEW BORROWER INFORMATION</b><br><b>CARD/SECTION</b> for PMDM/CRM outages and<br>pending/unmatched users |
|-------------------------|----------------------------------------------------------------------------------------------------|
| [message for users]     | See Messaging Appendix for appropriate messages                                                                                |
| BUTTON                  |                                                                                                    |
| Return to the PSLF page | /manage-loans/forgiveness-cancellation/public-service                                                                          |